# Housing Choice Voucher Program 2020 Wait List Opening

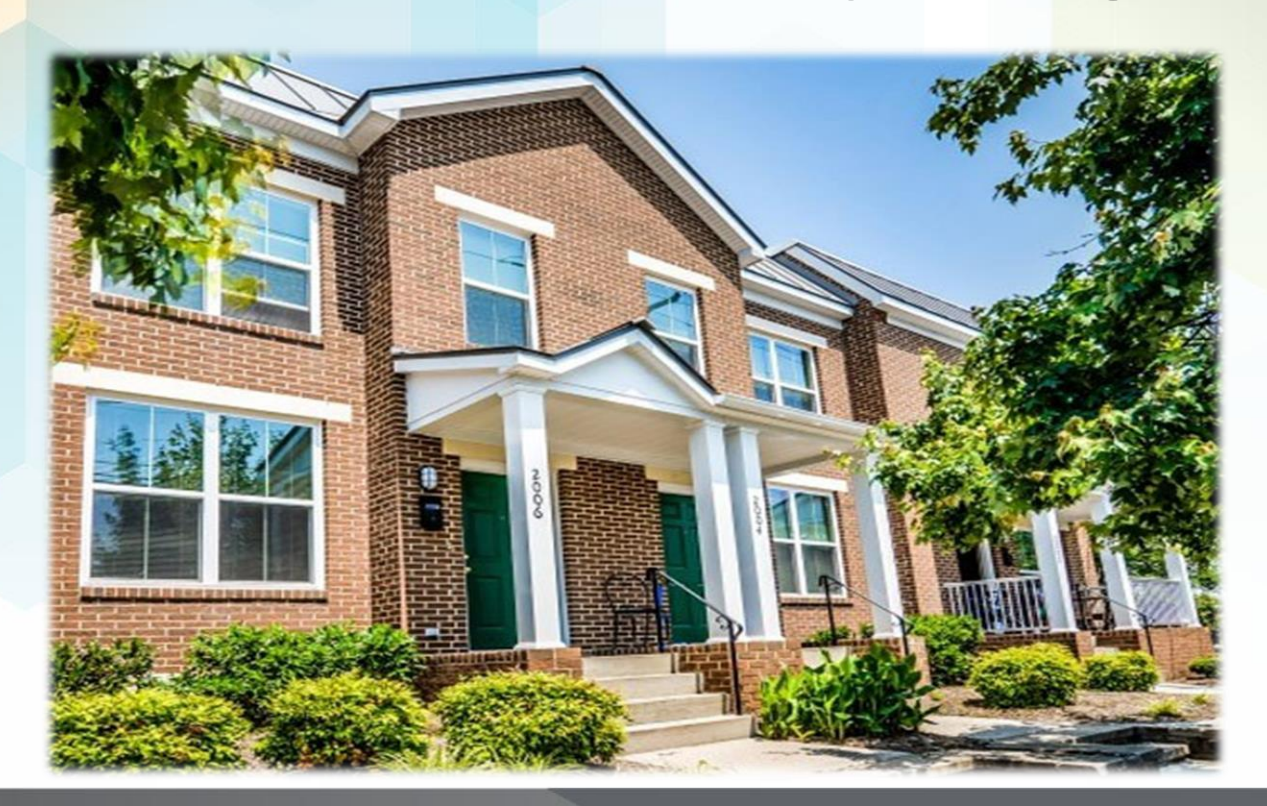

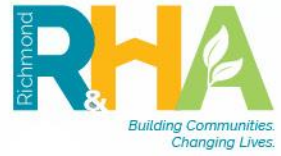

www.rrha.com 👌 😭 🖬 🖬

### **Waiting List Opening Specifics**

### • Pre-application Submission

- Waitlist opens October 12, 2020 at 8:30 am.
- Waitlist closes October 16, 2020 at 5:00 pm.
- No cost to submit application online
- Placement based on computerized random selection (lottery) process, NOT on a "first-come, first-served" basis.
- Once process is complete 5,000 applicants on the waiting list.

### After Lottery Process

- Acceptance of pre-application does not constitute acceptance into any Housing Programs.
- Pre-application does not represent an offer for housing assistance or placement on any waiting list.

### • No paper applications

- No applications will not be distributed or accepted by mail, fax or in person at any location.
- All applications will be virtual

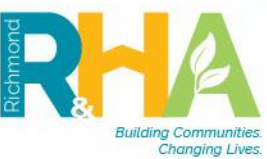

法国

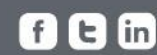

## Waiting List Opening Specifics, cont'd ...

- Electronic Submission Applications can be completed from any electronic device with Internet access including laptops, iPads and/or smartphones.
- Persons with special needs and persons in need of translation services can call: (804) 780-4200 between 8:30 a.m. and 5 p.m. Mon., Tues., Thurs. and Fri., and Wed. 9:30 a.m. – 5 p.m. during the enrollment period.
- Reasonable Accommodation This assistance is ONLY available to these individuals that meet the requirements of a reasonable accommodation <u>or</u> are in need of an interpreter.
- Hearing or Speech disabilities Individuals with these disabilities using TDD or TTY technology may call Virginia Relay Services by dialing 7-1-1 for assistance.
- **One application** Only one (<u>1</u>) application per adult will be accepted.
- An email address will be required to apply. Free email accounts are available via Yahoo, Gmail, Hotmail etc.

www.rrha.com

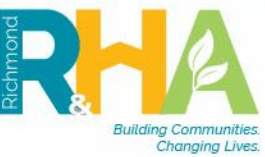

法国

#### STEP 1:

Log into the website: <u>WWW.RRHA.COM</u> Click "<u>Applicant Portal</u>" In the top right corner

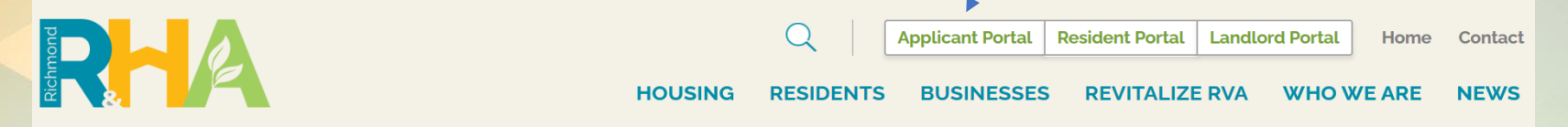

#### **STEP 2:**

If you already have an account and know your email address and password, please log-in with this information and **PROCEED TO STEP 5**.

If you do not have an account click "click here to register" and proceed to step 3.

| Email                     |                                                                                                    |
|---------------------------|----------------------------------------------------------------------------------------------------|
| Password                  |                                                                                                    |
| Login<br>Forgot password? | The second second |
| Click here to register    | Building Communit<br>Changing Li                                                                                                    |

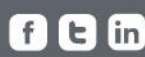

#### **STEP 3:**

If you are logging into the portal and already have an account setup click "I am currently on a waiting list" and PROCEED TO STEP 4.

Once you have entered the portal proceed to Step 6 and update/verify all listed information.

If you are creating an account and logging in for the first time click "I want to apply to a waiting list" and PROCEED TO STEP 4.

Create an Account

I want to apply to a waiting list.

I am currently on a waiting list.

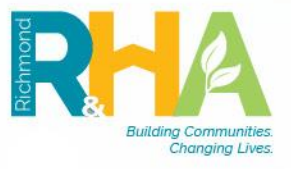

K 🛈

#### **STEP 4***:*

If you <u>DO NOT KNOW</u> or <u>DO NOT HAVE</u> your registration code click "I do NOT have a registration code". You will be instructed to contact your property management office or you can contact the RRHA Call Center at (804) 780-4200 to retrieve this information.

I have a registration code

I do <u>NOT</u> have a registration code

Once you have retrieved the registration you must click "I have a registration code" enter the information and click save and continue.

Once you have successfully obtained and entered the registration code **PROCEED TO STEP 5** 

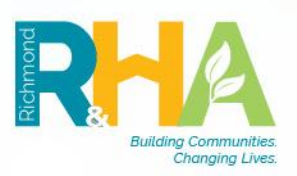

K 🛈

# Welcome to RRHA's Online Application

### **Complete the account information fields for the <u>Head of Household</u>:**

- First and Last Name
- SSN
- Phone Number
- Account Information (Email address and password)
- Click "I'm not a robot"
- Once you have read the terms and conditions click the box to accept
- Click Register

#### Welcome to our Online Application

Lets get started...

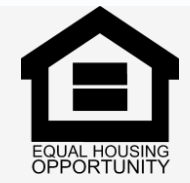

**Equal Housing Opportunity Statement:** We are pledged to the letter and spirit of U.S. policy for the achievement of equal housing opportunity throughout the Nation. We encourage and support an affirmative advertising and marketing program in which there are no barriers to obtaining housing because of race, color, sex, religion, national or ethnic origin, familial status, sexual orientation or disability.

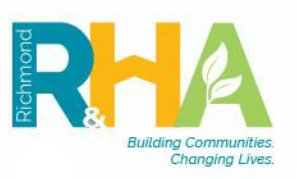

法国

www.rrha.com

t in

#### STEP 5:

#### **Enter Contact Information or verify listed information is correct**

Summary

**Contact Details** 

- First and Last name
- SSN
- Address
- City, State Zip
- Email address
- Phone number

| Head of Household     |
|-----------------------|
| Household Information |
| Waiting List          |
| Preferences           |

Confirmation Number

Enter your contact information Please enter your contact information below.

| First Name* | Donald                   |
|-------------|--------------------------|
| MI          |                          |
| Last Name*  | Duck                     |
| SSN         | ••••••                   |
| Address*    |                          |
|             |                          |
| City        |                          |
| State       | ~                        |
| Zip         |                          |
| E-mail      | donald_duck123@yahoo.com |
| Office      | (555) 555-5555           |
| Home        | (804) 123-4567           |
| FAX         | (555) 555-5555           |

ftin

ė, ́€

Go Back. Save and Continue.

www.rrha.com

#### **STEP 6 : Head of Household (HOH) information**

The Head of Household is the adult member of the family who is considered the head for purposes of determining eligibility.

| ly Application                        | Application Progress 25%            | Applications & Certifications   Hi, Donald |
|---------------------------------------|-------------------------------------|--------------------------------------------|
| Language Selection                    |                                     |                                            |
| Head of Household                     | Head of Household Basic Information |                                            |
| HoH Demographics                      |                                     |                                            |
| Household Information<br>Waiting List | Date of Birth*                      |                                            |
| Preferences<br>Summary                | Sex*                                |                                            |
| Confirmation Number                   |                                     |                                            |

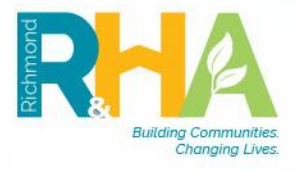

ė, ́€

www.rrha.com

fEin

### **STEP 7: Head of Household (HOH) demographics**

- Enter the HOH basic information
- Date of birth
- Sex
- Demographic Information

| My Application                                                                         | Application Progr                                         | prmation Saved. $\times$ | Applications & Certifications   Hi, Donald - |              |
|----------------------------------------------------------------------------------------|-----------------------------------------------------------|--------------------------|----------------------------------------------|--------------|
| Language Selection<br>Instructions<br>Head of Household<br>HoH Information             | Head of Household Demog<br>Check all that apply for race. | raphic Information       |                                              |              |
| Household Information<br>Waiting List<br>Preferences<br>Summary<br>Confirmation Number | White                                                     |                          |                                              |              |
|                                                                                        | Black or African American                                 |                          |                                              |              |
|                                                                                        | American Indian or Alaska Native                          |                          |                                              |              |
|                                                                                        | Native Hawaiian or Other Pacific<br>Islander              |                          |                                              |              |
|                                                                                        | None                                                      |                          |                                              |              |
|                                                                                        | Ethnicity*                                                | $\sim$                   |                                              | <u>ष</u>     |
|                                                                                        | Citizenship                                               |                          |                                              | Bar Star     |
|                                                                                        | Go Back. Save and Continue.                               |                          |                                              | ž <b>8</b> . |

fEin

Ł 🖻

#### **STEP 8: Household Information**

- Complete this information for *all* household members who will reside in the household.
- <u>Spouse or Co-head</u> is an individual in the household who is equally responsible with the head of household for ensuring that the family fulfills all its responsibilities under the program.
- Enter relation, first and last name, SSN, DOB and sex for this individual.

| My Application                                                                                                    | Application Progress 44%                                                                                                    | Applications & Certifications   Hi, Donald -                                   |                                  |
|----------------------------------------------------------------------------------------------------|----------------------------------------------------------------------------------------------------|--------------------------------------------------------------------------------|----------------------------------|
| Language Selection<br>Instructions<br>Head of Household<br>Household Information<br>Spouse-CoHead<br>Income and Members<br>Accessibility Needs<br>Special Needs<br>Additional Details<br>Waiting List<br>Preferences<br>Summary<br>Confirmation Number | Application Progress       44 ×         Spouse-CoHead       A co-head is an individual in the household who is equally responsible with the family fulfills all of its responsibilities under the program but who is main of you do not have a spouse or co-head, leave blank and click "Save and Compare the program but who is main of the program but who is main of you do not have a spouse or co-head, leave blank and click "Save and Compare the program but who is main of you do not have a spouse or co-head, leave blank and click "Save and Compare the program but who is main of you do not have a spouse or co-head, leave blank and click "Save and Compare the program but who is main of you do not have a spouse or co-head, leave blank and click "Save and Compare the program but who is main of you do not have a spouse or co-head, leave blank and click "Save and Compare the program but who is main of you do not have a spouse or co-head, leave blank and click "Save and Compare the program but who is main of you do not have a spouse or co-head, leave blank and click "Save and Compare the program but who is main of you do not have a spouse or co-head, leave blank and click "Save and Compare the program but who is main of you do not have a spouse or co-head, leave blank and click "Save and Compare the program but who is main of you do not have a spouse or co-head, leave blank and click "Save and Compare the program but who is main of you do not have a spouse or co-head, leave blank and click "Save and Compare the program but who is main of you do not have a spouse or co-head, leave blank and click "Save and Compare the program but who is main of you do not have a spouse or co-head, leave blank and click "Save and Compare the program but who is main of you do not have a spouse or co-head, leave blank and click "Save and Compare the program but who is main of you do not have a spouse or co-head, leave blank and click "Save and Compare the program but who is | ath the head of the household for ensuring that<br>hot a spouse.<br>Continue". |                                  |
|                                                                                                    | Sex V<br>Go Back. Save and Continue.                                                                                                    |                                                                                | Euilding Communit<br>Changing Li |

ftin

法国

Click "add family member" for each individual that will reside in the household.

Add Family Member

Complete the member details for each family member being added to the application. This information is required and will prevent the applicant from moving forward if not filled out completely.

| Tell Us About Household Members |                                        |                                      |
|---------------------------------|----------------------------------------|--------------------------------------|
| Member Details                  |                                        |                                      |
| First Name*                     | Is this person disabled?* $\checkmark$ |                                      |
| Middle Name                     | Ethnicity                              |                                      |
| Last Name*                      | Hispanic or Latino*                    | Building Communitie<br>Changing Live |

ftin

法国

#### **STEP 9: Income and Household members**

- Enter the total annual amount of income for the household
- Enter number of household members and all income associated with that household member. Income includes:
  - Income to or on behalf of any family member
  - Anticipated to be received by the family

Head of Household Household Informatic Spouse-CoHead Income and Member Accessibility Needs Special Needs Additional Details Waiting List Preferences Summary Confirmation Number

Amounts derived from assets to which any member of the family has access.

| on | Income and Members                                                                                                    |                                            |                   |                   |
|----|----------------------------------------------------------------------------------------------------|--------------------------------------------|-------------------|-------------------|
| rs | Question Details: Annual income means all amounts, moneta<br>(1) Go to or on behalf of any family member<br>(2) Are anticipated to be received by the family<br>(3) Amounts derived from assets to which any member of th | ary or not, that :<br>ne family has access |                   |                   |
|    | Please enter a '0' if you have no type of income. For no other                                                                                                    | r members living with yo                   | u, please enter a | '0' into the box. |
|    |                                                                                                    |                                            |                   |                   |
|    | Family IncomeAnnual Income*\$25,000.00                                                                                                    |                                            |                   |                   |
| r  | Family Members                                                                                                    |                                            |                   |                   |
|    |                                                                                                    | Male                                       | Female            | Total             |
|    | Head of Household                                                                                                    |                                            |                   | 1                 |
|    | Spouse/Co-head                                                                                                    |                                            |                   | 0                 |
|    | Number of Other Adults                                                                                                    | 0                                          | 0                 | 0                 |
|    | Number of Students 18+ Years Old                                                                                                    | 0                                          | 0                 | 0                 |
|    | Number of Youth less than 18 Years Old                                                                                                    | 0                                          | 0                 | 0                 |
|    | Number of Foster Children                                                                                                    | 0                                          | 0                 | 0                 |
|    | Number of Live-in Aides                                                                                                    | 0                                          | 0                 | 0                 |
|    | Number of People in Household                                                                                                    |                                            |                   | 1                 |

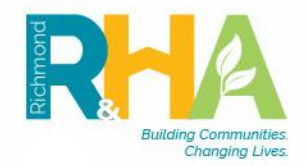

B

#### **STEP 10: Accessibility Needs**

Go Back.

Save and Continue.

If you or anyone in your household is a person with a disability and you require a specific accommodation to fully utilize RRHA programs and services please indicate in this area.

| My Application                                                                   | Application Progress                                                                          | 56%                                                                          | Applications & Certifications   Hi, Donald •                                                                                           |
|----------------------------------------------------------------------------------|-----------------------------------------------------------------------------------------------|------------------------------------------------------------------------------|----------------------------------------------------------------------------------------------------|
| Language Selection<br>Instructions<br>Head of Household<br>Household Information | Accessibility Needs                                                                           |                                                                              |                                                                                                    |
| Spouse-CoHead<br>Income and Members<br>Accessibility Needs                       | If you or anyone in your house<br>RRHA programs and services<br>full access throughout the ho | ehold is a person with a dis<br>please indicate below. Aux<br>using process. | ability and you require a specific accommodation to fully utilize<br>ililary aides can be made available, upon request, to assist with |
| Special Needs                                                                    | Hearing Access                                                                                | Π                                                                            |                                                                                                    |
| Additional Details                                                               | Mobility Access                                                                               |                                                                              |                                                                                                    |
| Waiting List                                                                     | Sight Access                                                                                  |                                                                              |                                                                                                    |
| Preferences<br>Summary<br>Confirmation Number                                    | None                                                                                          | R                                                                            |                                                                                                    |

#### **STEP 11: Special Needs**

- Click what applies for the head of household
- Near-elderly consideration is for ages 50-62
- Elderly consideration is ages 62 and older

| ly Application                                                                                    | Application Progress                         | 63%                                        | Applications & Certifications   Hi, Donald • |
|---------------------------------------------------------------------------------------------------|----------------------------------------------|--------------------------------------------|----------------------------------------------|
| Language Selection<br>Instructions<br>Head of Household<br>Household Information<br>Spouse-CoHead | Special Needs<br>Near elderly is between the | ages of 50 and 62. Elderly is 62 and older | :                                            |
| income and members                                                                                |                                              |                                            |                                              |
| Accessibility Needs                                                                               | Near Elderly                                 |                                            |                                              |
| Special Needs                                                                                     | Elderly                                      | $\mathbf{\nabla}$                          |                                              |
| Additional Details                                                                                | Disabled                                     |                                            |                                              |
| Waiting List                                                                                      | Displaced                                    |                                            |                                              |
| Preferences                                                                                       | Homeless                                     |                                            |                                              |
| Summary<br>Confirmation Number                                                                    | None                                         |                                            |                                              |

Go Back. Save and Continue

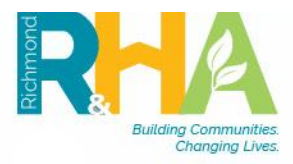

法国

#### **STEP 12: Additional Details**

- Additional questions regarding Veteran status, disability accessibility etc. must be answered with a <u>yes</u> or <u>no</u> in this area.
- Once you have successfully entered your household information or verified the listed information you are ready to apply for the waiting list.

| My Application                                | Application Progress 69%    | Applications & Certifications   Hi, Donald |                                                                                                    |
|-----------------------------------------------|-----------------------------|--------------------------------------------|----------------------------------------------------------------------------------------------------|
| Language Selection                            |                             |                                            |                                                                                                    |
| Head of Household<br>Household Information    | Additional Details          |                                            |                                                                                                    |
| Spouse-CoHead                                 |                             |                                            |                                                                                                    |
| Accessibility Needs                           |                             |                                            |                                                                                                    |
| Special Needs                                 | Go Back. Save and Continue. |                                            |                                                                                                    |
| Additional Details                            |                             |                                            |                                                                                                    |
| Preferences<br>Summary<br>Confirmation Number |                             |                                            | The second second secon |
|                                               |                             |                                            | Building Communitie<br>Changing Live                                                                                                    |

www.rrha.com

ftin

占①

#### **STEP 13: Preferences**

Head o House Waiting Prefere Summa

Preferences will **NOT** be accepted for the pre-application process. However, once selected and placed on the waiting list preferences available for the HCV waiting list may include:

Mainstream Voucher - non-elderly disabled individuals who are homeless or near homelessness. The preference points will be verified at eligibility.

**VERIFICATION** - All selected preferences will be verified at eligibility. If preferences cannot be verified the family may be placed back on the waiting list.

| usehold<br>Information | Prefere<br>If none ap | ences<br>oply, please click Save a                                            | nd Continue.                                                                                                    |
|------------------------|-----------------------|-------------------------------------------------------------------------------|----------------------------------------------------------------------------------------------------|
| Number                 |                       |                                                                               | Search:                                                                                                    |
|                        | Select                | Preferences \$                                                                | Description                                                                                                    |
|                        |                       | 50% Family Not Work<br>Rent and paying<br>more than 50% of<br>income for rent | Family not work pay 50% of income for rent                                                                                                    |
|                        |                       | 50% Family Work<br>Rent and pay more<br>than 50% for rent                     | Family work pay 50% of income for rent.                                                                                                    |
|                        |                       | 50% Family Work<br>Rent or Substandard                                        | Family work pay 50% rent or substandard.                                                                                                    |
|                        |                       | 50% Single Not Work<br>Rent or Substandard                                    | 50% single Not Work Rent or substandard                                                                                                    |
|                        |                       | 50% Single Work<br>Rent or Substandard                                        | Single work pay 50% rent or substandard.                                                                                                    |
|                        |                       | 62 yrs old applying<br>for designated<br>elderly hsg.                         | 62 years old and applying for desinated elderly housing.                                                                                                    |
|                        |                       | average hours<br>worked is less than<br>20 but greater than 0                 | average number of hours spent in combination of work and active participation in an approved training program is less than 20 but greater than zero hours per week |

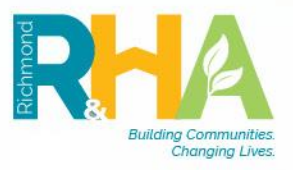

έQ

### **STEP 14: Waiting List**

- Select the waiting list(s) you would like to apply. There are several waiting lists to inlcude Public Housing Communities and Project-Based Vouchers. *Each housing option carries a separate waiting list*. <u>Therefore, you MUST apply for each waiting</u> <u>list that may be of interest.</u>
- The 2020 HCVP waiting list is for the Housing Choice Voucher Program. Click the box proceeding the waiting list and Click "Save" at the bottom of the page.

| Application Applica                                                                                                    | Application Progress 75%  Applications & Certifications   Hi, Donald |                                                      | Donald 🔻 |  |
|----------------------------------------------------------------------------------------------------|----------------------------------------------------------------------|------------------------------------------------------|----------|--|
| guage Selection<br>ructions<br>Id of Household<br>Isehold Information<br>Waitin<br>ferences<br>Inmary<br>Ifirmation Number | Waiting list<br>Select the waiting list(s) you wish to apply for.    |                                                      |          |  |
|                                                                                                    | Search:                                                              |                                                      |          |  |
| Select                                                                                                    | Waiting list \$                                                      | Description                                          | Status   |  |
|                                                                                                    | Public Housing Wait List                                             |                                                      |          |  |
|                                                                                                    | Elderly Wait List                                                    |                                                      |          |  |
|                                                                                                    | Kingsridge Site Waitlist                                             | Kingsbridge Site Waitlist                            |          |  |
|                                                                                                    | Goodwyn @ Union Wait List                                            | Goodwyn @ Union Wait List for Project Based          |          |  |
|                                                                                                    | Cary West (Better Housing Coalition)                                 | Cary West (Better Housing Coalition)                 |          |  |
|                                                                                                    | New Clay House II                                                    | New Clay House II Studio Apartments                  |          |  |
|                                                                                                    | Church Hill North 1a                                                 | Church Hill North 1A - 2 and 3 bedroom family units. |          |  |
|                                                                                                    |                                                                      | Church Hill North 1P 1 and 2 hadroom                 |          |  |

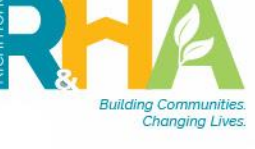

#### **STEP 15: Summary & Step 16:** Final review and Submission

 Please verify that the information that has been submitted is correct. If changes are required, you must click the appropriate menu links on the left side of the screen. When finished, Click "Submit Application."

ftin

i 🗈

A summary of all provided information will be available for review.

| My Application                                                                                              | Application Progress 88%  # Applications & Certifications   Hi, Donald                                                                                                    |  |  |  |
|----------------------------------------------------------------------------------------------------|----------------------------------------------------------------------------------------------------|--|--|--|
| Language Selection                                                                                          |                                                                                                    |  |  |  |
| Head of Household<br>Household Information<br>Waiting List<br>Preferences<br>Summary<br>Confirmation Number | Final review & submission<br>Please verify that the information you have submitted is correct. If you want to make changes, click the appropriate<br>menu links on the left side of the screen. When you are finished, click Submit Application.                                                                                                    |  |  |  |
|                                                                                                    | HoH Information         HoH Demographics         Spouse-CoHead         Income and Members         Accessibility Needs           Special Needs         Additional Details         Preferences         Waiting List                                                                                                    |  |  |  |
|                                                                                                    | Date of Birth04/04/1950SexMale                                                                                                    |  |  |  |
|                                                                                                    | Terms and Conditions As required by law. I authorize you to obtain an investigative reporting in connection with this application. I also understand that any false, deceptive, or absent information will result in rejection of this application. All applications are conditional upon final review of supporting documentation by Public Housing Management. |  |  |  |
|                                                                                                    |                                                                                                    |  |  |  |
|                                                                                                    | I have read, understand, and accept the contents of the disclosures provided in this application.                                                                                                    |  |  |  |
|                                                                                                    | Go Back. Save and Continue.                                                                                                    |  |  |  |

A confirmation number will be provided once the application has been submitted. *Please keep for your records*.

| My Application                                                                                                    | Application Progress 100%                                                                                    | Applications & Certifications   Hi, Donald |
|----------------------------------------------------------------------------------------------------|----------------------------------------------------------------------------------------------------|--------------------------------------------|
| Language Selection<br>Instructions<br>Head of Household<br>Household Information<br>Waiting List<br>Preferences<br>Summary<br>Confirmation Number | Confirmation number<br>Your application has been submitted.                                                  |                                            |
|                                                                                                    | Confirmation Number: A0032999                                                                                |                                            |
|                                                                                                    | * For further communications, please use the confirmation number shown above.<br>Download Application as PDF |                                            |
|                                                                                                    | Go Back. Log Out.                                                                                            |                                            |

ftin

Ł 🖻

# Waitlist Closing

- All applicants will receive an <u>email</u> of acceptance or denial up to 15 business days from the closing of the waiting list via the applicant or resident portal.
- If selected to be placed on the waiting list, RRHA is unable to determine or estimate wait time for housing assistance.
- Therefore, you <u>MUST</u> utilize the applicant or resident portal regularly to ensure that all contact information is up-to-date and current, at all times.

### For additional questions please contact:

- **RRHA Call Center at (804) 780-4200**
- Tenant Selection Office via email at <u>TenantSelection@rrha.com</u>

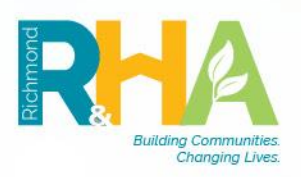

法国